## ログオン時にパスワードを設定する方法

- ◆ ログオン時にパスワードを入力しなければ、PC が使用できないようにします。
  - 1. アップルマークから「システム環境設定」を開いてください。

| 🗯 Finder              | ファイル   | 編集 | 表示   | 移! |
|-----------------------|--------|----|------|----|
| この Mac に              | ついて    |    |      |    |
| システム環境                | 寬設定…   | )  |      |    |
| App Store             |        |    |      |    |
| 最近使った項                | 目      |    | ►    |    |
| Finder を強約            | 制終了    | 7  | ርዕዝሮ |    |
| スリープ<br>再起動<br>システム終了 | 7      |    |      | 1  |
| ipc-mac201            | 4 をログア | ナト | ΩжΩ  |    |

2. 「ユーザとグループ」をクリックしてください。

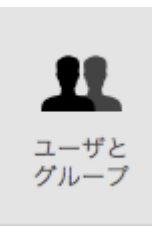

3. 左下の「変更するには鍵をクリックします」をクリックしてください。

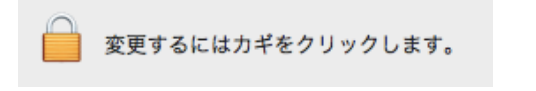

4. Mac のパスワードを入力し、「ロックを解除」をクリックしてください。

| システム環境<br>ク解除しよう。<br>ワードを入力 | 設定 が"ユーザとグループ"環境設定をロッ<br>としています。 これを許可するには、パス<br>してください。 |
|-----------------------------|----------------------------------------------------------|
| ユーザ名:                       | ipc-mac2014                                              |
| パスワード:                      |                                                          |
|                             | キャンセル ロックを解除                                             |

5. 「ログインオプション」をクリックし、「自動ログイン」を「切」にします。 最後に鍵のマークをもう一度クリックして、設定をロックしてください。

| 現在のユーザ<br>動 ipc-mac2014<br>使用者 | 自動ログイン: 切 🗘                      |
|--------------------------------|----------------------------------|
| その他のユーザ<br>の ゲストユーザ<br>切       | ログイン時の表示:                        |
|                                | ✓ "スリープ"、"再起動"、"システム終了"ボタンを表示    |
|                                | □ ログインウインドウに入力メニューを表示            |
|                                | □ パスワードのヒントを表示                   |
|                                | □ ファストユーザスイッチメニューを表示 方法: フルネーム ◇ |
|                                | □ ログインウインドウで VoiceOver を使用       |
| 😭 ログインオプション                    | ネットワークアカウントサーバ: 接続               |
| + - 🔅                          |                                  |

## <注> パスワードを忘れた場合は、本人でも利用ができなくなるので、注意すること。